# Factures sans bon de commande sur SAP Ariba

Juin 2022

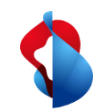

Les pages suivantes vous indiquent comment soumettre une facture sans référence à une commande sur SAP Ariba.

Les factures sans référence à une commande peuvent être créées si aucune commande n'a été soumise via Ariba.

Table des matières :

p. 4 Accès
p. 5 Modifier l'en-tête de la facture
p. 10 Ajouter des articles
p. 13 Différences d'arrondi
p. 15 Soumettre une facture
p. 16 Statut de la facture
p. 18 Factures rejetées
p. 20 Corrections de factures et notes de crédit
p. 23 Saisie des frais d'expédition et des taxes d'expédition

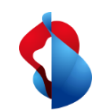

Avant la première facturation, veuillez vérifier que vous avez correctement configuré le RemittanceID (ID de transfert) de Swisscom.

Vous trouverez les instructions ici.

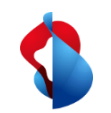

Pour pouvoir créer des factures sans ordre d'achat, connectez-vous à votre compte via supplier.ariba.com et accédez à l'option de menu "Facture sans BdC".

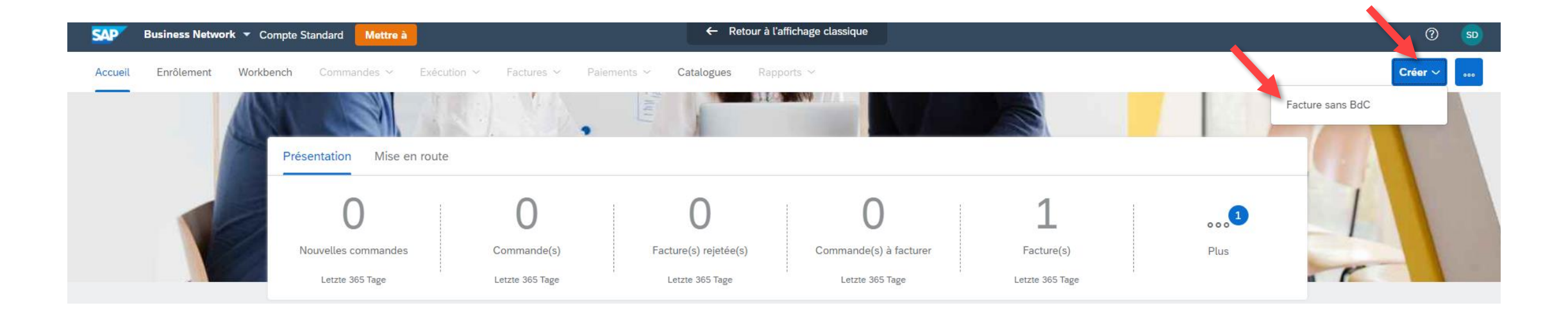

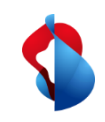

Vous êtes alors redirigé vers l'option du menu suivant:

veillez à sélectionner le **bon client** et la facture standard. Cliquez sur le bouton «Suivant» pour accéder à l'en-tête e facture.

| Pour une relation commerciale existant déjà sur A                                                                         | riba Network                                                                                                    |
|----------------------------------------------------------------------------------------------------|----------------------------------------------------------------------------------------------------|
| Client :<br>Type de facture :                                                                                             | Swisscom (Schweiz) AG - TEST V                                                                                                    |
| Pour une nouvelle relation commerciale                                                                                    |                                                                                                    |
| Vous pouvez créer une facture sans BdC pour une organisation aver<br>Facturer un nouveau client (Code client obligatoire) | : laquelle vous souhaitez établir une relation commerciale et réaliser des transactions sur Ariba Network. Pour créer une facture sans BdC, vous devez demander à votre client de vous envoyer son code client unique. Une fois la facture acceptée par votre client, une relation Plus |
|                                                                                                    | Suivant Quitter                                                                                                    |

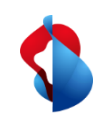

### **Factures sans bon de commande** Modifier l'en-tête de la facture

Lorsque vous remplissez la facture, vous devez respecter un certain nombre de points. En principe, les champs obligatoires sont désignés par un astérisque et vous devez les remplir.

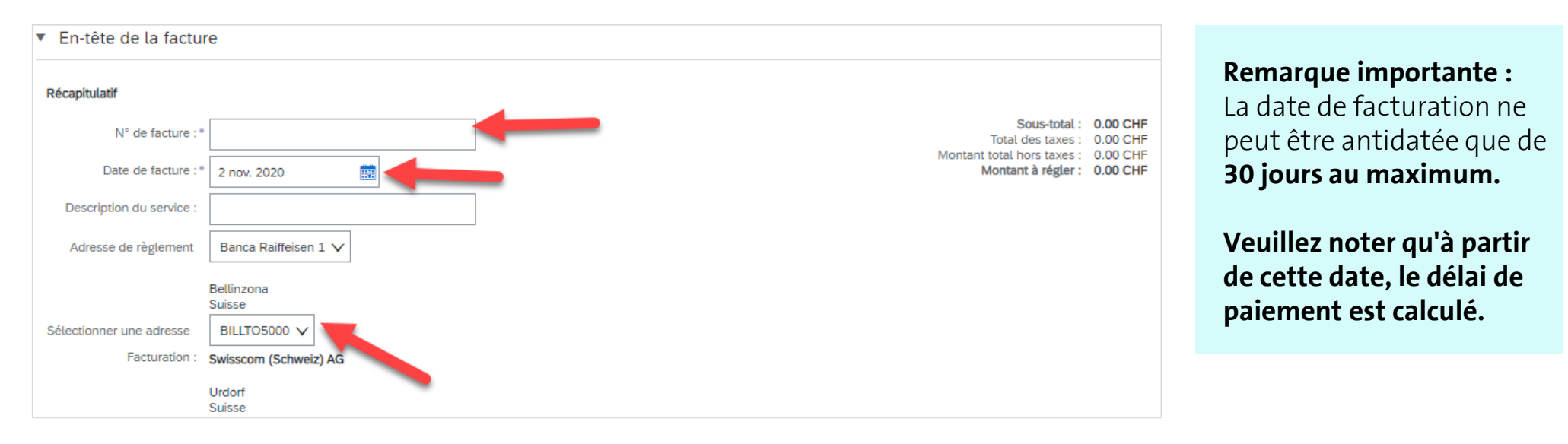

Le numéro de la facture doit **présenter des caractères alphanumériques.** Autorisé: RE123456, non autorisé: RE-123456

Vous devez sélectionner la bonne adresse. (BILLTO5000 = Swisscom (Suisse) SA, BILLTO7000 = Swisscom SA, BILLTO8000 = Cablex SA)

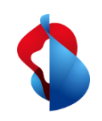

7

## **Factures sans bon de commande** Modifier l'en-tête de la facture

Dans ce type de facture, la saisie d'informations sur la commande est **facultative**.

| N° de commande du<br>client :      | Informations sur la command   | de |                        |  |
|------------------------------------|-------------------------------|----|------------------------|--|
|                                    | N° de commande du<br>client : |    | N° de contrat :        |  |
| N° du BdV : Date du bon de vente : | N° du BdV :                   |    | Date du bon de vente : |  |

Dans la rubrique **«Champs supplémentaires»,** vous pouvez renseigner les coordonnées de l'interlocuteur chez Swisscom (personne de contact ou demandeur). Ce faisant, veillez à sélectionner le bon client, puis à saisir l'adresse e-mail.

| Champs supplémentaires        |                                |                       |        |
|-------------------------------|--------------------------------|-----------------------|--------|
| ID du compte<br>fournisseur : | Date de début du service :     |                       |        |
| Référence client :            | Date de fin du service :       |                       |        |
| Référence fournisseur :       |                                |                       |        |
| Note de paiement :            |                                |                       |        |
|                               | Sélectionner une adresse       | Swisscom (Schweiz) AG | $\sim$ |
|                               | Client :                       | Swisscom (Schweiz) AG |        |
|                               |                                | Urdorf<br>Suisse      |        |
|                               | Contact person email address : |                       |        |
|                               |                                | ! Champ obligatoire   |        |

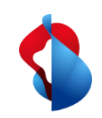

# Modifier l'en-tête de la facture

Si vous avez enregistré votre numéro de TVA dans votre profil, celui-ci apparaît normalement automatiquement dans la facture:

| TVA Fournisseur                                             | TVA Client                                           |
|-------------------------------------------------------------|------------------------------------------------------|
| ID fiscal/ID de TVA du CHE-123.456.789 IVA<br>fournisseur : | ID fiscal/ID de TVA du client : CHE-101.654.423 MWST |

Si votre facture contient un bulletin de versement, indiquez sous "ISR number" le numéro de participant BVR (= votre numéro de compte) et le numéro de référence BVR ("ISR reference number"). Il en va de même pour les bulletins de versement avec QR-IBAN.

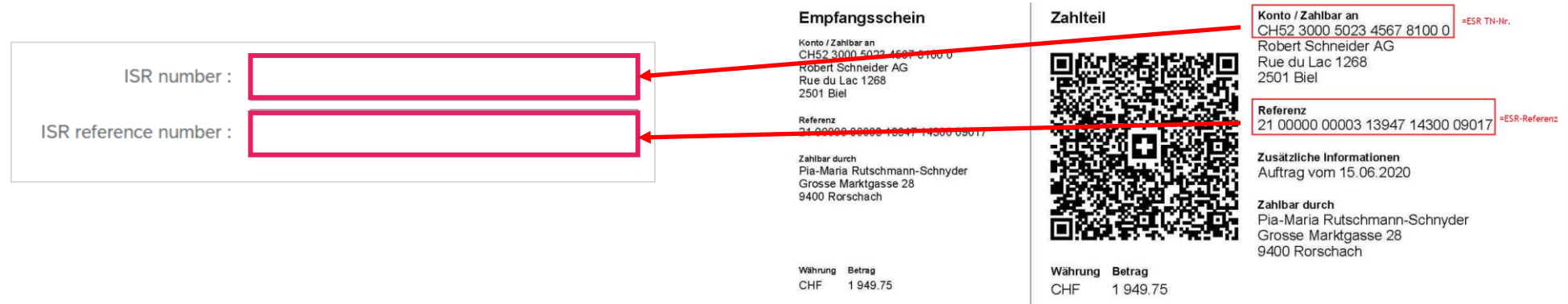

Si vous ne les renseignez pas, le paiement ira automatiquement à vos coordonnées de paiement enregistrées dans notre système.

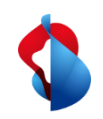

# **Factures sans bon de commande** Modifier l'en-tête de la facture

#### La facture originale doit être ajoutée au format PDF.

Ouvrez le menu déroulant Ajouter à l'en-tête, cliquez sur Pièce jointe > Choisir un fichier > Ajouter une pièce jointe.

| Ajouter à l'en-tête 🔻                           | Pièces jointes                                                                 |
|-------------------------------------------------|--------------------------------------------------------------------------------|
| Services additionnels                           | La taille totale de l'ensemble des pièces jointes ne peut pas dépasser 100 Mo. |
| Escompte                                        | Choisir un fichier Aucun fichier choisi Ajouter une pièce jointe               |
| Allocation                                      |                                                                                |
| Dépense                                         |                                                                                |
| Dates et documents de référence supplémentaires |                                                                                |
| Commentaire                                     |                                                                                |
| Pièce jointe                                    |                                                                                |

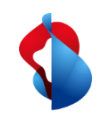

Ajouter des articles

L'étape suivante consiste à saisir un poste de facturation. Cliquez sur Ajouter et Ajouter un service général ou Ajouter un article.

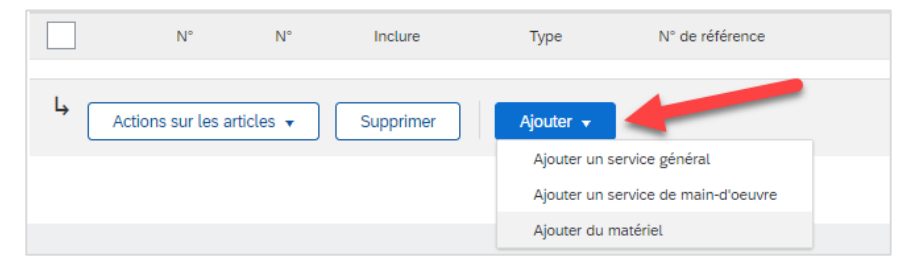

Les champs suivants doivent être gérés : No, description, quantité, unité, prix par unité de quantité (montant net). Saisir "EA" pour l'unité et sélectionner ensuite "**EA - each**" (=pièce) dans le menu déroulant. Ce n'est qu'ainsi que la comptabilisation sur notre site fonctionne correctement.

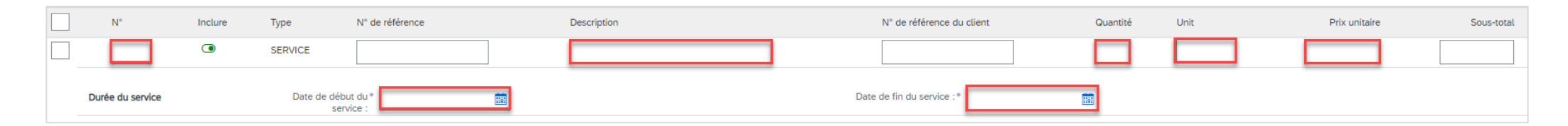

En principe, il suffit de saisir une position de facture avec le montant total net. Un document de facturation détaillé doit être joint en annexe.

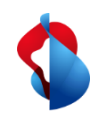

11

# Factures sans bon de commande

Ajouter des articles

Pour ajouter la TVA dans la facture, une fois que vous avez sélectionné le poste, rendez-vous dans le menu **«Actions sur les articles»** et cliquez sur l'option du menu **«Taxe»:** 

|              | N°                       | Inclure | Туре                 | N° de ré      |
|--------------|--------------------------|---------|----------------------|---------------|
| $\checkmark$ |                          | ۲       | SERVICE              |               |
|              | Durée du service         |         | Date (               | de début du * |
| Ļ            | Actions sur les articles | •       | Supprimer            | Ajouter       |
|              | Modifier                 |         |                      |               |
|              | Ajouter                  |         |                      |               |
|              | Taxe                     |         |                      |               |
|              | Documents d'expédition   | on      |                      |               |
|              | Escompte                 |         |                      |               |
| _            | Allocation               |         |                      |               |
| •            | Dépense                  | ſ       | ous droits réservés. |               |
|              | Commentaires             |         |                      |               |
|              | Pièce jointe             |         |                      |               |

#### **Remarque importante :**

Lors de la saisie des montants et de la TVA, les décimales doivent être séparées, selon le navigateur, par . (point) ou , (virgule). Vérifier le sous-total après la saisie de la TVA.

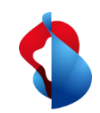

Ajouter des articles

navigateur, par . (point) ou , (virgule).

Sélectionnez le taux d'imposition sous l'onglet **Catégorie**. S'il n'est pas encore défini, vous pouvez le saisir une seule fois sous **Configurer le menu Taxes**. Si aucun impôt ne doit être facturé, configurez un taux d'imposition de 0% et sélectionnez **"Taux zéro**" ou "**Exonéré**" sous Détails de l'exonération.

| Тахе                    | Catégorie :*          | TVA    | $\sim$ | Taxes                                                        | Montant taxable :          | 3'000.00 CHF              |                |            |
|-------------------------|-----------------------|--------|--------|--------------------------------------------------------------|----------------------------|---------------------------|----------------|------------|
|                         | Emplacement :         |        |        | 0% TVA / 0.0% keine MWST<br>2,5% TVA / 2.5% Reduzierter Satz | Type de taux de taxe :     |                           |                |            |
|                         | Description :         |        |        | 7,7% TVA / 7.7% Normalsatz                                   | Taux (%) :                 | 7.7                       |                |            |
|                         | Régime :              |        | $\sim$ | Sélections de taxes standard                                 | Montant des taxes :        | 231.00 CHF                |                |            |
|                         |                       |        |        | Ventes<br>TVA                                                | Détails de l'exonération : | (aucune valeur) 🗸         | (aucune valeu  | ur)        |
|                         | Date de prépaiement : |        |        | TPS                                                          | Date de livraison :*       | 17 déc. 2020              | Taux zéro      |            |
|                         | Référence juridique : |        |        | TVH<br>TVP                                                   | Transaction                | triangulaire              | Exonéré(e)     |            |
|                         |                       |        |        | TVQ<br>Utilisation                                           |                            |                           | · · · · · ·    | ·          |
|                         |                       |        |        | Taxe retenue à la source                                     |                            | laux zero : vous etes as  | sujetti a la l | i VA, mais |
| Remarque importante     | 2:                    |        |        | Autre taxe                                                   |                            | la taxe sur cette facture | e est exclue.  |            |
| Lors de la saisie des m | ontants et de la TVA  | A, les |        | Configurer le menu Taxes                                     | 1                          | Exonéré : vous n'êtes pa  | as assujetti à | à la TVA   |
| décimales doivent être  | e séparées, selon le  |        |        |                                                              | •                          | La description en cas d'  | exonération    | de la      |

La description en cas d'exonération de la TVA doit obligatoirement être remplie.

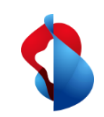

### **Factures sans bon de commande** Différences d'arrondi

En principe, les montants en centimes doivent être facturés avec précision et non arrondis. Si le montant brut sur Ariba ne correspond pas à votre facture PDF, vous devez ajouter une différence d'arrondi. **Notez que la différence d'arrondi doit être saisie dans l'en-tête et non au niveau des postes !** 

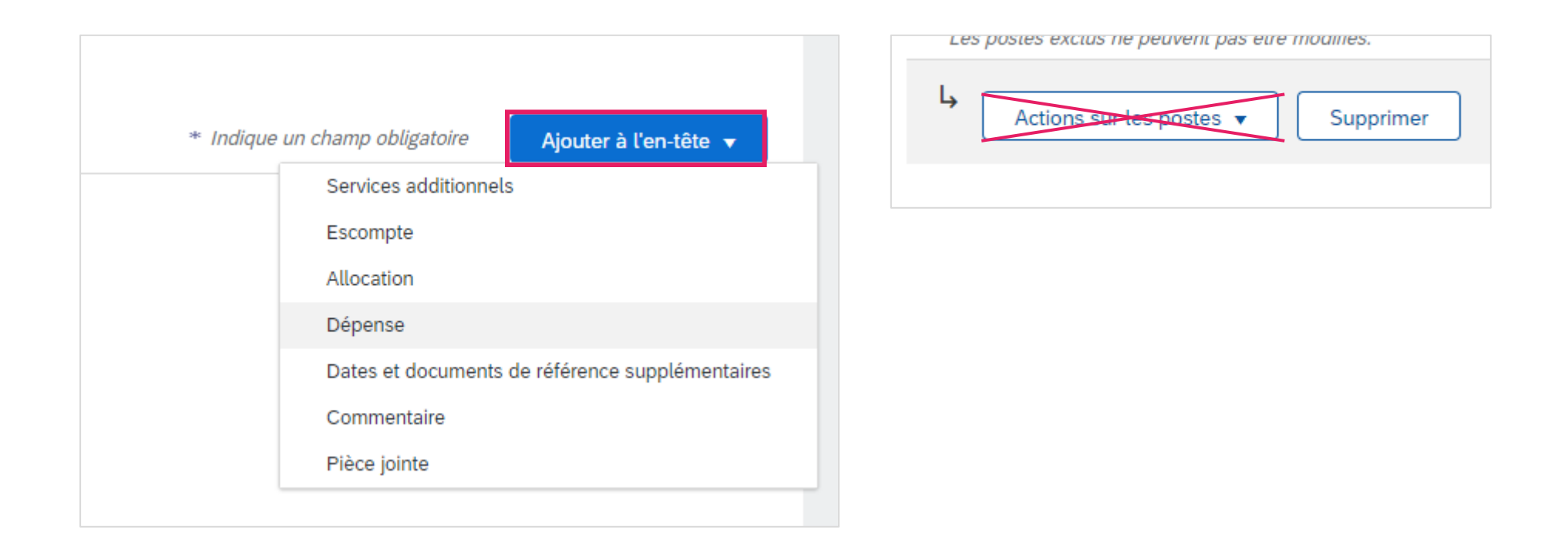

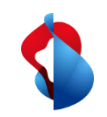

14

# Factures sans bon de commande

Différences d'arrondi

#### **POSITIVE ARRONDI**

Cliquez sur Inclure dans l'en-tête de la facture > Dépense

Sélectionnez le code de service « **Différence d'arrondi** » et le coût « **Montant** ». **Indiquez le montant**.

| *                    |                                                 |
|----------------------|-------------------------------------------------|
|                      | Ajouter a ten-tete V                            |
|                      | Services additionnets                           |
|                      | Escompte                                        |
|                      | Allocation                                      |
| 4                    | Dépense                                         |
|                      | Dates et documents de référence supplémentaires |
|                      | Commentaire                                     |
|                      | Pièce jointe                                    |
|                      |                                                 |
|                      |                                                 |
| Ermäßigungen und Zus | chläge                                          |
| Servicecode:         | Rundungsdifferenz 🗸                             |
| Startdatum:          |                                                 |
|                      |                                                 |
| Kosten:              | Betrag V 0.01                                   |
|                      |                                                 |

#### **NEGATIVE ARRONDI**

Cliquez sur Inclure dans l'en-tête de la facture > Allocation

Sélectionnez le code de service « **Différence d'arrondi** » et le coût « **Montant** ». **Inscrivez le montant sans signe.** 

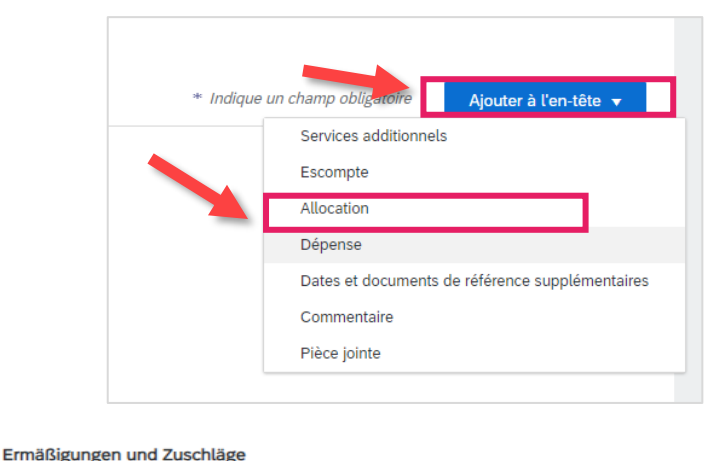

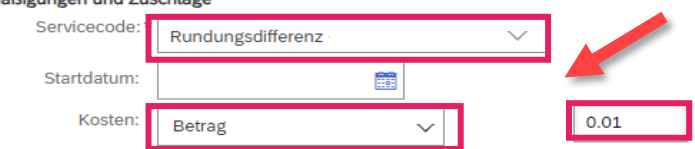

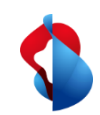

Soumettre une facture

#### Pour finir, cliquez sur **Suivant**.

Vérifiez l'aperçu avec le montant total et cliquez sur **Soumettre** Vous pouvez ensuite consulter le statut (voir pages suivantes).

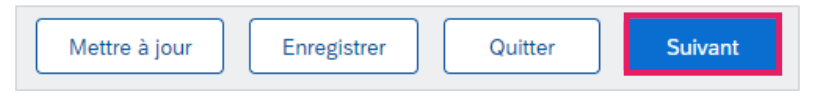

| Créer une facture                                                                                                    |                                                                                                    | Précédent Enregistrer Soumettre                                                                   | Quitte |  |  |  |  |
|----------------------------------------------------------------------------------------------------|----------------------------------------------------------------------------------------------------|---------------------------------------------------------------------------------------------------|--------|--|--|--|--|
| Vérifiez et soumettez ce document. Il sera signé électroniquement selon les pays d'origine et de destination de la facture. Le pays d'origine du document est le suivant : Suisse. Le pays de destination du document est le suivant : Suisse.<br>Si vous souhaitez stocker vos factures dans le système d'archivage à long terme Ariba, vous pouvez vous abonner à un service de conservation des factures. Sachez qu'une fois inscrit, vous serez également en mesure d'archiver d'anciennes factures.<br>Facture standard |                                                                                                    |                                                                                                   |        |  |  |  |  |
| Nº de facture : 2352<br>Date de facture : jeudi 17 déc. 2020 10:18 GMT+01:00<br>Bon de commande d'origine : 4501362649<br><b>DURÉE DU SERVICE</b><br>Date de début : 17 déc. 2020<br>Date de fin : 18 déc. 2020                                                                                                    | Sous-total :<br>Total des taxes :<br>Montant total hors taxes :<br>Montant à régler :                                                                               | 3'000.00 CHF<br>231.00 CHF<br>3'000.00 CHF<br>3'231.00 CHF                                        |        |  |  |  |  |
| ADRESSE DE RÈGLEMENT:<br>Markus Test Supplier 7 - TEST<br>Adresse postale:<br>Swisscom AG<br>3050 Bern<br>Suisse<br>ID d'adresse de règlement: 0080170400:0080170400                                                                                                    | FACTURATION:<br>Swisscom (Schweiz) AG<br>Adresse postale (Par défaut):<br>Invoice Center<br>Postfach 401<br>8901 Urdorf<br>ZH<br>Suisse<br>ID d'adresse: BILLTO5000 | FOURNISSEUR:<br>Markus Test Supplier 7 - TEST<br>Adresse postale:<br>road<br>12345 town<br>Suisse |        |  |  |  |  |

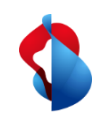

### **Factures sans bon de commande** Statut de la facture

Vous pouvez consulter le statut de votre facture sous **Workbench > Factures > Statut de la facture**. Vous trouverez une liste sur la page suivante.

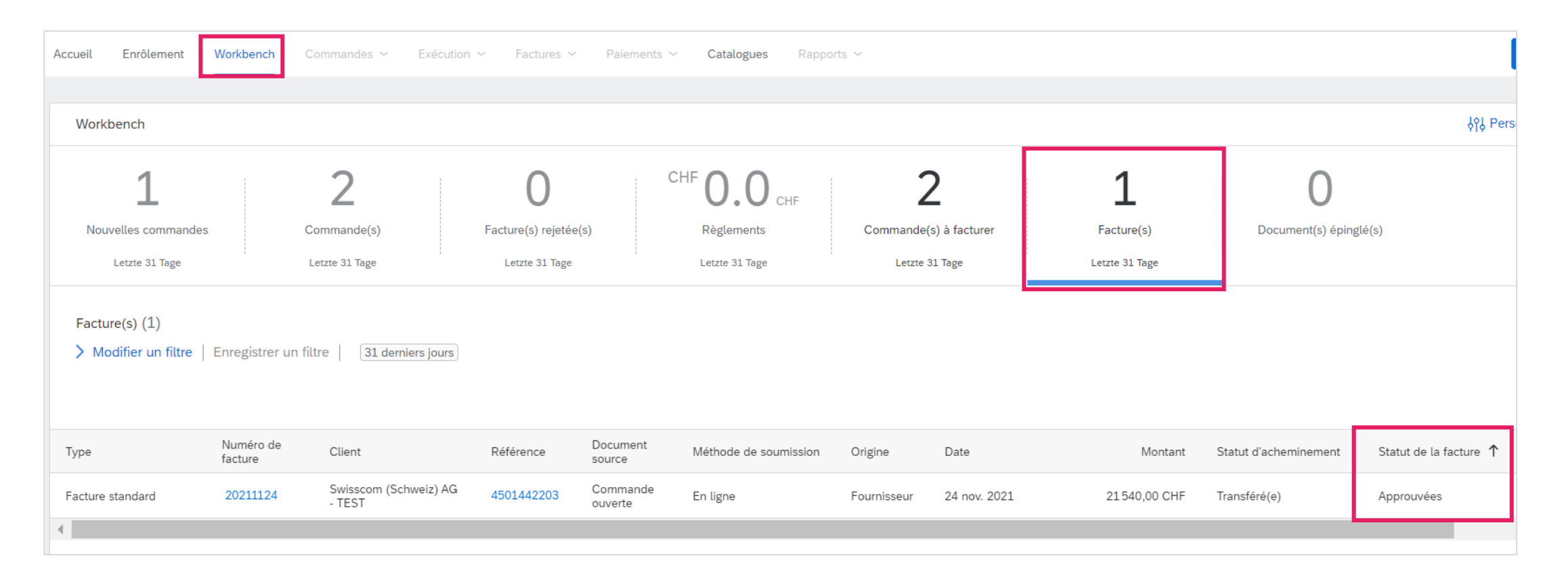

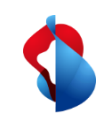

Statut de la facture

Vous trouverez ici une liste :

**Rejetée(s):** La facture a été rejetée par Swisscom et nécessite une nouvelle soumission (voir p. 25). **Envoyée(s):** La facture a été transmise avec succès à Swisscom.

**En attende d'approbation:** la facture doit être vérifiée et approuvée par le demandeur de Swisscom.

**Approuvée(s):** La facture a été approuvée par le demandeur de Swisscom et sera payée.

Payée(s): la facture a été payée.

**En échec:** la facture n'a pas pu être transmise. La facture doit être soumise à nouveau.

**Annulée(s):** La facture a été annulée : La facture a été annulée.

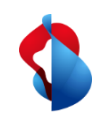

# Statut des factures: rejetées

Pour les factures rejetées, ouvrez la facture pour en connaître la raison.

| Facture standard                                                                                                    | ABC2                                                    | Swisscom (Schweiz) AG<br>- TEST                                                                                               | Sans BdC                                                                          | En ligne                                         | Fournisseur                         | 8 janv. 2021              | 215,40 CHF Tra                        | nsféré(e) | Rejetées |
|----------------------------------------------------------------------------------------------------|---------------------------------------------------------|----------------------------------------------------------------------------------------------------|-----------------------------------------------------------------------------------|--------------------------------------------------|-------------------------------------|---------------------------|---------------------------------------|-----------|----------|
| Facture: ABC2 Modifier Créer une note                                                                                  | de crédit d'article de                                  | ligne Copier cette facture Imprimer Télé                                                                                      | scharger PDF V                                                                    | at cXML                                          |                                     |                           | Terminer                              |           |          |
| Détail Paiements planif                                                                                                | fiés Historique                                         |                                                                                                    |                                                                                   |                                                  |                                     |                           |                                       |           |          |
| Raisons :<br>9: Übrige Gründe<br>Comment: Test (Stefano De<br>Impossible d'affecter la fact<br>Modifier et soumettre à | ell'Era, 2021-01-08T0<br>sure à une commande<br>nouveau | 5:18:44-08:00)Header Level Exceptions: Rechnung ohne Bestel<br>a. Merci de saisir comme Non-PO et d'indiquer le groupe de mar | llbezug The invoice has not been matci<br>rchandises correct ainsi que les élémer | hed to a Purchase Order. Plu<br>nts d'imputation | ease set the correct commodity code | and accounting informatio | n and accept the invoice NonPOInvoice |           |          |

#### Raisons les plus fréquentes des rejets :

- Les différences d'arrondi ont été indiquées dans le poste au lieu de l'en-tête de la facture.
- Montants de TVA incorrects

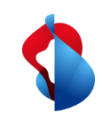

Statut des factures: rejetées

Pour soumettre à nouveau des factures rejetées, cliquez sur **Copier cette facture**. Corrigez les informations concernées et envoyez à nouveau la facture.

Attention : ne cliquez PAS sur "Créer une note de crédit d'article de ligne ", cela déclencherait des notes de crédit.

| Facture: AB                                                                  | 3C2                                                                                                    |                                                                    |
|------------------------------------------------------------------------------|----------------------------------------------------------------------------------------------------|--------------------------------------------------------------------|
| Modifier                                                                     | Créer une pote de crédit d'article de ligne Copier cette facture Imprimer Télécharger PDF 🔻                                                                                                    | Exporter au format cXML                                            |
| Détail                                                                       | Paiements planifiés Historique                                                                                                    |                                                                    |
| Facture rej<br>Raisons :<br>9: Übrige (<br>Comment:<br>Impossible<br>Modifie | e <b>jetée :</b><br>Gründe<br>t: Test (Stefano Dell'Era, 2021-01-08T05:18:44-08:00)Header Level Exceptions: Rechnung ohne Bestellbezug The invoice<br>le d'affecter la facture à une commande. Merci de saisir comme Non-PO et d'indiquer le groupe de marchandises correct a<br>ier et soumettre à nouveau | has not been matched to a Purc<br>insi que les éléments d'imputati |

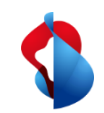

Corrections de factures et notes de crédit

Les corrections de factures ou les avoirs ne sont possibles que pour les factures enregistrées et validées sur Ariba. Ne créez pas de notes de crédit partielles: créez une note de crédit pour l'ensemble de la facture et soumettez une nouvelle facture avec le montant correct.

Ouvrez la facture et cliquez sur **Créer une note de crédit d'article de ligne** 

| Facture: ABC2                                        |                               |                                           |
|------------------------------------------------------|-------------------------------|-------------------------------------------|
| Modifier Créer une note de crédit d'article de ligne | Copier cette facture Imprimer | Télécharger PDF 🔻 Exporter au format cXML |

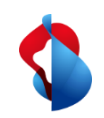

Corrections de factures et notes de crédit

Indiquez le numéro de correction de la facture, la date et le motif de la correction de la facture.

| <ul> <li>En-tête de la facture</li> </ul> |              |  |  |  |  |  |
|-------------------------------------------|--------------|--|--|--|--|--|
| Aperçu                                    |              |  |  |  |  |  |
| N° de correction de la facture*           |              |  |  |  |  |  |
| Date de la correction de la*<br>facture   | 3. Dez. 2021 |  |  |  |  |  |

| Remarque                                  |  |
|-------------------------------------------|--|
| Motif de la correction de la *<br>facture |  |

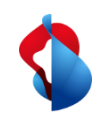

Corrections de factures et notes de crédit

Sous les articles de ligne, le montant total est automatiquement crédité.

| Nr.    | Einschließen | Art           | Teilenr.        | Beschreibung      | Teilenr. des Kunden Me   | enge        | Unit    | Preis pro Mengeneinheit | Zwischensumme |
|--------|--------------|---------------|-----------------|-------------------|--------------------------|-------------|---------|-------------------------|---------------|
| 1      | ۲            | MATERIAL      | Nicht verfügbar | Abweichende Menge | -                        | ·109        | ea (i)  | 10,00 CHF               | -1.090,00 CHF |
| Steuer |              | Kategorie:*   | Umsatzsteuer    | $\checkmark$      | Steuerpflichtiger Betrag | g: -1.090,0 | 00 CHF  | ]                       | Entfernen     |
|        |              | Standort:     |                 |                   | Satz (%                  | ): 7,7      |         | ]                       |               |
|        |              | Beschreibung: | MwSt 7.7%       |                   | Steuerbetrag             | g: -83,93 C | CHF     |                         |               |
|        |              | System:       |                 |                   | Details der Befreiung    | g: (kein W  | /ert) ∨ |                         |               |

Cliquez sur Suivant et soumettez la correction de la facture.

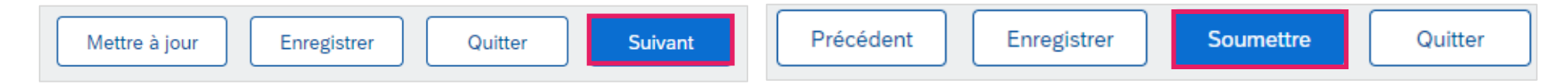

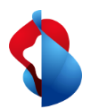

# Saisie des frais et des taxes d'expédition

Sélectionner les **couts d'expédition** dans le menu "**Ajouter dans l'en-tête**" et saisir ensuite les couts d'expédition et la date d'expédition dans le champ "Frais d'expédition".

| Ajouter à l'en-tête ⊽  |                           |                      |
|------------------------|---------------------------|----------------------|
| Coût d'expédition      |                           |                      |
| Taxe d'expédition      |                           |                      |
| Documents d'expédition | n                         |                      |
| Services additionnels  |                           |                      |
| Escompte               | 7,                        | <b>- -</b>           |
| Allocation             |                           | Frais d'expédition : |
| Dépense                |                           |                      |
| Conditions de paiement | t                         |                      |
| Dates et documents de  | référence supplémentaires |                      |
| Commentaire            |                           |                      |
| Pièce jointe           |                           |                      |

#### Sélectionner la **taxe d'expédition** dans le menu "Ajouter dans l'en-tête " et saisir ensuite les taxes.

|    | Ajouter à l'en-tête ⊽                           | Taxe d'expédition     |                          |                            |                   |
|----|-------------------------------------------------|-----------------------|--------------------------|----------------------------|-------------------|
|    | Taxe d'expédition                               | Catégorie :*          | 7,7% TVA / 7,7% MwSt 🗸 🗸 | Montant taxable :*         |                   |
| ,  | Documents d'expédition                          |                       |                          |                            |                   |
|    | Services additionnels                           | Emplacement :         |                          | Type de taux de taxe :     |                   |
| ie | Escompte                                        | - Description :       | 7.7% MwSt                | Taux (%) :                 | 7,7               |
|    | Allocation                                      | 7,                    |                          |                            |                   |
|    | Dépense                                         | Régime :              | ~                        | Montant des taxes :        |                   |
| ł  | Conditions de paiement                          |                       |                          | Détails de l'exonération : | (aucune valeur) 🗸 |
| ł  | Dates et documents de référence supplémentaires |                       |                          |                            |                   |
| -) | Commentaire                                     | Date de prépaiement : |                          | Date de livraison :*       | 27 mai 2022 🔠     |
| Į  | Pièce jointe                                    | Référence juridique : |                          | Transaction t              | riangulaire       |

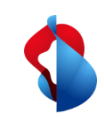

# **Factures sans bon de commande** Support

Si vous avez des questions ou des doutes, le support SAP Ariba vous offre diverses possibilités d'aide, par exemple par le biais de la foire aux questions ou de divers guides. Vous y trouverez également des possibilités de contact pour les problèmes techniques.

Sur notre <u>FAQ pour les fournisseurs Ariba</u>, vous trouverez des questions fréquemment posées sur le thème SAP Ariba et le traitement des commandes avec Swisscom.

Sollten Sie weitere Anliegen haben, die nicht über den Ariba Support oder Self Service geklärt wurden, helfen wir Ihnen gerne unter <u>Swisscom.Kaufhaus@swisscom.com</u> weiter.

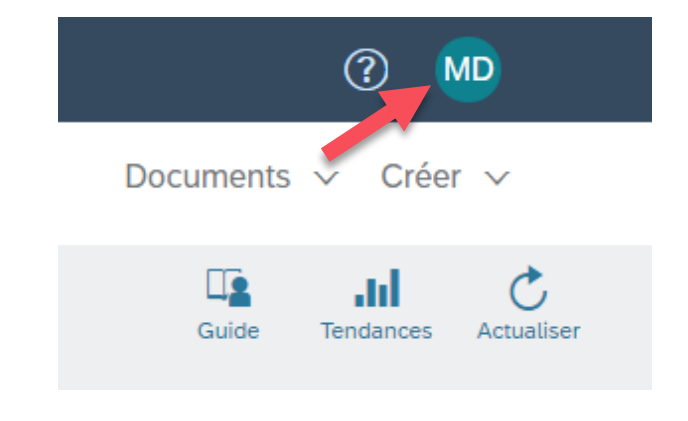